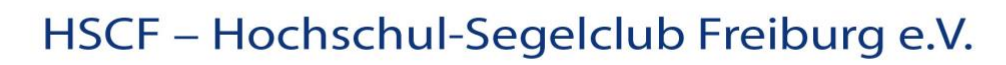

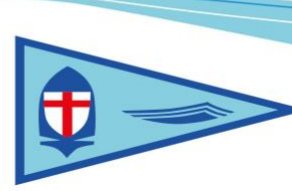

## Anleitung: Jollenreservierung über die Homepage

Die vereinsübliche Jollenreservierung am Schlusee wurde jetzt in die Hompage integriert.

1. Für die Ansichtsliste und Reservierung / Löschung ist ein spezielles Login erforderlich

| Login        | Interne B                     |
|--------------|-------------------------------|
| Benutzername | Für gewisse Ber<br>einloggen. |
|              | Benutzername                  |
| Passwort     | Referenten erfr               |

2. Nach dem Login erreicht man direkt die Übersichtsliste der bereits in Zukunft gebuchten Jollen. Jollenbelegung

| Zur Jollen f        | Reservierung           | Zur Jollen Stornierung |  |          |               |              |
|---------------------|------------------------|------------------------|--|----------|---------------|--------------|
| Belegung            | sübersicht             |                        |  |          |               |              |
| Hier kann noch      | n erklärender Text hir | nzukommen.             |  |          |               |              |
| Zeige 25 🖂          | Datensätze             |                        |  |          |               | Schnellsuche |
|                     |                        |                        |  |          |               |              |
| Zeitpunkt +         | Reservierung           |                        |  | Nachname | \$<br>Vorname |              |
| 13.05.2021<br>09:00 | Ponant "Emma"          |                        |  | Thoma    | Hanspeter     |              |
| 13.05.2021<br>09:00 | Ponant "Emma"          |                        |  | Thoma    | Hanspeter     |              |
|                     |                        |                        |  |          |               |              |

ein Klick auf die Reservierungszeile ermöglicht weitere Detaileinsicht  $\rightarrow$  z.B. freiwillig angegebene <u>Kontaktdaten</u>

## 3. Reservierung von Jollen

Datum und Uhrzeit auswählen, es werden nur noch buchbare Jollen angeboten

→ auf Name der Jolle unter "Reservierungsmöglichkeit" klicken, um das Dropdown-Menü zu öffnen

Kontaktdaten und Datenschutz Einwilligung angeben, Buchung speichern

|                                                            | ten die reserveren m |  |
|------------------------------------------------------------|----------------------|--|
| 29.05.2021                                                 |                      |  |
| Bitte wählen Sie eine U                                    | Ihrzeit aus          |  |
| 09:00 Uhr - 14:00 Uhr                                      | 4:00 Uhr - 19:00 Uhr |  |
| Reservierungsmöglich                                       | keit                 |  |
| Ponant "Emma"                                              |                      |  |
| Ponant "Emma"                                              |                      |  |
| Ponant "Schewall"                                          |                      |  |
| Ponant "Test"                                              |                      |  |
|                                                            |                      |  |
| $\sim$                                                     |                      |  |
| Nachname                                                   |                      |  |
| Machname                                                   |                      |  |
| tachname<br>'E-Mail                                        |                      |  |
| Pachname<br>'E-Mail                                        |                      |  |
| "Hachname<br>"E-Mail                                       |                      |  |
| Pachname<br>'E-Mail<br>Reserver nosschübert<br>gg849cgvjk0 |                      |  |

optional können auch weitere Notizen hinzugefügt werden (z.B. "Komme erst um 11 Uhr.", "Suche Mitsegler\*innen.")

## HSCF – Hochschul-Segelclub Freiburg e.V.

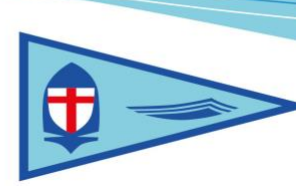

4. Der\*Die Bucher\*in erhält eine einfache Mail inkl. dem Reservierungsschlüssel

Von: Hochschul Segeldub Freiburg <echt\_hscf@hpthoma.de> An: echt\_hscf@hpthoma.de Betreff: Jollenreservierung Datum: 25.05.2021 Zeitraum: Zeit14:00 Uhr - 19:00 Uhr Jolle: Ponant "Emma" Email: <u>hpthoma@web.de</u> Reservierungsschlüssel: gq5aggejnp0

5. Mit Button "Zur Jollen Stornierung" können die selbst gebuchten Jollen mit Angabe von Nachnamen und den passenden Reservierungsschlüssel die Buchung storniert werden.

| Jollenstornierung                                                                                     |
|----------------------------------------------------------------------------------------------------|
| Hier kannst Du eine bereits von Dir reservierte Jolle wieder stornieren.                              |
| Hierzu ist der Reservierungsschlüssel notwendig, den Du bei der Reservierung per Email erhalten hast. |
|                                                                                                    |
| *Nachname                                                                                             |
|                                                                                                    |
| *Reservierungsschlüssel                                                                               |
|                                                                                                    |
|                                                                                                    |
| Reservierung stornieren                                                                               |

6. Im Backend kann dann über eine Ausgabefunktion die Jahresbuchungen exportiert werden, um die Jahresabrechnung einfach erstellen zu können.